|                                                                                                    | ~NJ                                                            |
|----------------------------------------------------------------------------------------------------|----------------------------------------------------------------|
| データベースの選 <u>れ</u> > 検索項目の入力                                                                                                    | ログアウト                                                          |
| 動 判例 データベース [判例総合検索]                                                                                                    |                                                                |
| 検索項目                                                                                                    | 3]   <u>掲載文献   LEX/DB文献番号</u>   ● 検索開始 全クリア                    |
| <ul> <li>■フリーキーワード(パネルによる入力)</li> <li>※キーワードは全角15文字以内で入力してく<br/>検索対象: 図書誌(利決概要等) 図全文</li> </ul>                                                                      | ださい。                                                           |
| <ul> <li>※個人名または企業名・商品名での検索はできません。ただし、裁判官名および判例評釈等の執</li> <li>※入力したキーワードに同義語を設定する場合は、「同義語設定」ボタンをクリックしてください。</li> <li>OR →</li> </ul>                                 | 筆者名での検索は可能です。           同業語設定                                  |
| AND                                                                                                    | [全クリア]ポタンをクリックすると、入力した検索項目                                     |
|                                                                                                    | がクリアされ 新たな検索条件を入力できます                                          |
|                                                                                                    | がクリアされ、新たな検索条件を入力できます。                                         |
| NOT                                                                                                    | がクリアされ、新たな検索条件を入力できます。                                         |
| <ul> <li>         ・         NOT         ■ 裁判年月日 ※検索する裁判の年月日を半角で入力してください。     </li> </ul>                                                                             | がクリアされ、新たな検索条件を入力できます。                                         |
| <ul> <li>NOT</li> <li>■<u>裁判年月日</u> ※检索する裁判の年月日を半角で入力してください。</li> <li>● 裁判日指定無し</li> <li>● 裁判日の範囲指定 : 平成 ▼ 年 月 日 から 平成 ▼ 年</li> <li>● 裁判日の指定 : 平成 ▼ 年 月 日</li> </ul> | がクリアされ、新たな検索条件を入力できます。         月         日まで                   |
| <ul> <li>NOT</li> <li> <b>該判年月日</b> ※検索する裁判の年月日を半角で入力してください。              </li> <li>                  裁判日指定無し</li></ul>                                              | がクリアされ、新たな検索条件を入力できます。         月         日まで         お対象となります。 |

利用上のポイント

1. 画面上部の各検索項目をクリックすると、該当の検索項目の入力欄へ移動します。 各データベースの検索項目は以下の通りです。

判例データベース フリーキーワード / 裁判年月日 / 裁判所名 / 事件番号 / 民刑区分 / 法編(総合のみ) / 法条 / 裁判種別(総合のみ) / 掲載文献 / L E X / D B 文献番号

行政機関等データベース

・特許庁審決検索 フリーキーワード / 審決分類 / 工業所有権の種類 / 審判番号 / 審判種別 / 法条
 / 審決年月日 / L E X / D B 文献番号

・国税不服審判所裁決検索 フリーキーワード / 裁決年月日 / 法条 / 掲載文献 / LEX / DB文献番号

要旨データベース フリーキーワード / 判決年月日 / 裁判所名 / 事件番号 / 民刑区分 / 税目

/ L E X / D B 文献番号

Q&Aデータベース フリーキーワード / 税目 / LEX / DB 文献番号

2. 文献を絞り込むための検索項目を入力して、[検索開始]ボタンをクリックします。 検索には、それぞれの検索項目を単独で検索する方法と、複数の検索項目を利用して複合検索する方法があり ます。

複合検索する場合、AND条件で検索することになります。ただし、文献番号についてはOR条件で検索します。 入力した検索項目をクリアする場合は、[全クリア]ボタンをクリックします。

### フリーキーワード(設定可能なデータベース:全てのデータベース)

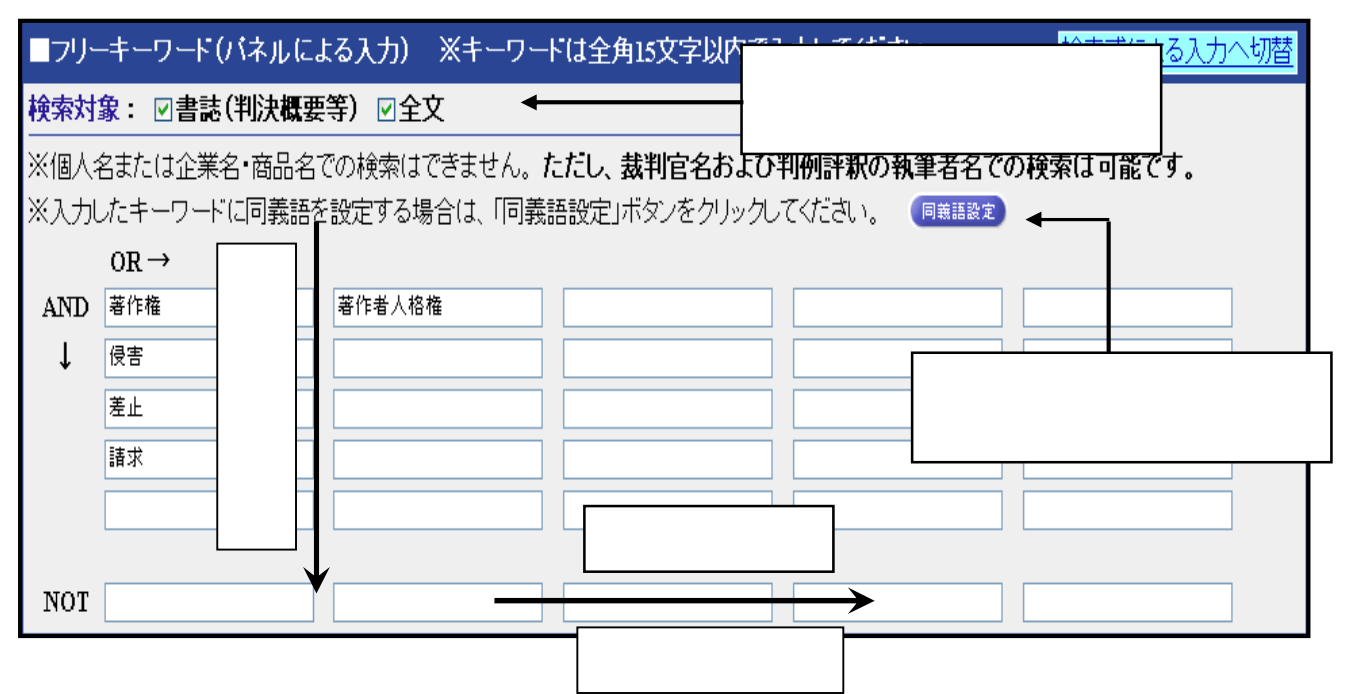

- a.フリーキーワードで検索する場合は、キーワード欄にキーワードを全角15文字以内で入力 します。(上画面はパネル方式によるキーワード入力画面)
- **b**. 複数のキーワードを縦に入力するとAND条件、横に入力するとOR条件の指定になります。 入力したキーワード及び異表記語と、検索の対象(書誌情報、判例全文)に含まれる文字列が完全に一致する 文献を検索します。
  - < 異表記語 > (1)カタカナ表記のゆれ キャピタルゲイン、キャピタル・ゲイン、キャピ タルゲ イン (2)送りがな表記のゆれ 使用差止、使用差し止め (3)漢字(新字・旧字)のゆれ 潅漑用水、灌漑用水、かんがい用水
  - <同義語> (1)正式語表記と略語表記 デオキシリボ核酸、DNA
    - (2)日本語表記と外来語表記 擬装、カモフラージュ
  - プライバシー保護のため、個人名等の固有名詞では検索できません。
  - < 例外 > ・裁判官名と弁護士名は、キーワードとして検索が可能です。
    - ・全文掲載中の企業名・団体名・商品名での検索が可能です。
    - ・書誌情報の「著名事件名」「評釈所在情報」欄にある固有名詞は検索が可能です。

キーワード検索の場合、当画面で入力したキーワードが、書誌画面及び全文画面において、赤色で表示されます。 同義語設定で検索対象としたキーワードについては、書誌・全文画面において、青色で表示されます。

- c.「パネル式」キーワード検索で NOT 条件での検索が可能です。ただし、NOT 条件のみの検索は できません。
- d.キーワード検索の「パネル式」と「検索式」の切り替えがワンタッチで可能です。

【検索式による入力】 \_ 演算子 AND条件=「\*」 OR条件=「+」 NOT条件=「/」又は「-」

| ■フリーキーワード(検索式による入力) ※キーワードは全角15文字以内で入力してください。                                                          | バネルによる入力へ切替 |
|----------------------------------------------------------------------------------------------------|-------------|
| <b>検索対象: ☑書誌(利決概要等) ☑</b> 全文                                                                           |             |
| ※演算子 AND条件: * OR条件: + NOT条件: / 又」さ−<br>※個人名または企業名・商品名での検索はできません。 <b>ただし、裁判官名および判例評釈の執筆者名での検索は可能です。</b> |             |
| ※入力したキーワードに同義語を設定する場合は、「同義語設定」ボタンをクリックしてください。                                                          |             |
| (著作権+著作者人格権)*侵害*使用禁止/音楽                                                                                |             |

# 1-2 検索項目

裁判年月日(設定可能なデータベース:判例データベース、要旨データベース)

| ■裁判年月日     | ※検索する裁判の年月日を半角で入力してください。   |  |  |  |  |
|------------|----------------------------|--|--|--|--|
| ◎ 裁判日指定無し  |                            |  |  |  |  |
| ◎ 裁判日の範囲指定 | : 平成 ▼ 年 月 日から平成 ▼ 年 月 日まで |  |  |  |  |
| ◎ 裁判日の指定   | : 平成 ▼ 年 月 日               |  |  |  |  |

a.裁判年月日で検索する場合は、特定の[裁判日の指定]か[裁判日の範囲指定]を選択できます。 裁判年月日は、半角で入力してください。

b.「月日」または「日」の入力を省略して、検索を行うことができます。
「月日」を省略…「年」指定による検索
「日」を省略…「年月」指定による検索

c.[裁判日の範囲指定]では、指定開始の「年月日」または指定終了の「年月日」を省略して検索を 行うこともできます。 指定開始の「年月日」を省略…「指定日までのすべて」の検索

指定終了の「年月日」を省略…「指定日以降のすべて」の検索

裁判所名(設定可能なデータベース:判例データベース、要旨データベース)

| ■裁判所名 ※何も指定しない場合は、全ての裁判所と国税不服審判所が検索対象となります。 |                 |               |          |  |
|---------------------------------------------|-----------------|---------------|----------|--|
| ☑最高裁判所 全ての法廷                                | 🖌 🗹 全ての 🖌 高等裁判所 | 🔲 全ての 🔽 地方裁判所 | □家庭裁判所   |  |
|                                             | □ 簡易裁判所         | □戦前(大審院・控訴院等) | □国税不服審判所 |  |

a.この項目で何も指定がない場合は、全ての裁判所と国税不服審判所が検索対象となります。

b.[特定の裁判所]を選択する場合は、検索する裁判所(複数選択可)を選択します。

c.最高裁判所については、法廷ごとに指定することができます。

| ■裁刊所名 | ※位                    | 16指              | 定しない場合は、全ての裁判所と国税   |
|-------|-----------------------|------------------|---------------------|
| 最高裁判所 | 全ての法廷 💙               | $\triangleright$ | 🗌 全ての 🚩 高等裁判所       |
|       | <u>全ての法</u> 廷<br>大法廷  |                  | 🗌 簡易裁判所             |
| ■事件番号 | (二)<br>第一小法廷<br>第二小法廷 | 歌と               | 番号は半角で、事件記録符号は全角で   |
| ~     | 第三小法廷                 |                  | 事件記録符号一覧 ) <b>第</b> |

## 1-2 検索項目

事件番号(設定可能なデータベース:判例データベース、要旨データベース)

| ■事件番号   | ※年数と番 | 号は半角で、事件記録符号は全角で入力してくたさい。 |  |
|---------|-------|---------------------------|--|
| 平成 💙 12 | 2年(受  | 事件記錄符号一覧 ) 第号             |  |

事件番号で検索する場合は、元号、年数、事件符号、事件番号を入力します。

元号はリストボックスの中から選択できます。 年数及び事件番号は半角数字で、事件符号は全角文字で入力して下さい。 [事件記録符号一覧]ボタンを押すと事件記録符号を検索することができます。また、事件記録符号のみ 入力して検索することができます。

民刑区分(設定可能なデータベース:判例データベース、要旨データベース)

| ■民刑区分 | ※何も指定しない場合は、全ての事件が検索対象となります。少年法は刑事事件に含まれます。 |
|-------|---------------------------------------------|
| ☑民事事件 | □刑事事件                                       |

この項目で何も指定がない場合は、すべての事件が検索対象となります。

少年事件は刑事事件に含まれます。

国税不服審判所裁決は民事事件に含まれます。

法編(設定可能なデータベース:判例データベース[判例総合検索])

| ■法編   | ※何も指定しない場合は、全ての法編が検索対象となります。 |      |         |       |  |
|-------|------------------------------|------|---------|-------|--|
| ☑民事法編 | □民事特別法編                      | □公法編 | □社会経済法編 | □刑事法編 |  |

a.この項目で何も指定がない場合は、すべての法編が検索対象となります。

#### **b**.特定の法編を検索する場合は、検索する法編(複数選択可)を選択します。

民事法编: 民法/商法/手形法・小切手法/民事訴訟法/民事執行法/民事保全法等

**民事特別法編:**不動産登記法 / 戸籍法 / 借地借家法 / 借地非訟事件 / 自動車損害賠償保障法 / 人事訴訟手続法

非訟事件手続法 / 民事調停法 / 家事審判法 / 会社更生法 / 破産法 / 民事再生法 ( 和議法 ) / 国際私法 等

公法编 : 憲法 / 公職選挙法 / 裁判法 / 行政法総則 / 行政争訟法 / 行政組織法 / 行政活動法 / 租税法等

社会経済法編: 労働法 / 経済法 / 農業法 / 知的財産権法 等

刑事法编: 刑法 / 刑事特別法 / 刑事訴訟法 / 少年・矯正保護法等

| ■法条  | ※条数は半角で入力してください。         |
|------|--------------------------|
| 民法   | (法令-覧) 709 条の の ⊙AND ○OR |
| 著作権法 | (法令─覧 112 条の の ⊙AND OOR  |
|      |                          |

法条(設定可能なデータベース:判例データベース、行政機関等データベース)

a.法条で検索する場合は、法令名と条数を指定します。条数は半角で入力してください。 書誌情報中の【参照法令】に掲載されている法条を対象にしています。 法令名の略語による検索が可能です。

b. 複数の法条で検索する場合、[AND]または[OR]をクリックすることにより検索 条件を設定することができます。 【法令一覧画面】

[法令一覧]ボタンをクリックすると主な 法令名を表示したウインドウが開きます。 「法令一覧」ウインドウをクリックすると、 指定した法令名が自動的に入力されます。

法令一覧に表示されていない法令名でも、 直接法令名を入力して検索を行うことが できます。

| LEX / DBインターネット                                           |                                       |                                                                   |       |
|-----------------------------------------------------------|---------------------------------------|-------------------------------------------------------------------|-------|
| 法令一覧(判例総合検索)                                              |                                       |                                                                   |       |
|                                                           |                                       |                                                                   | (閉じる) |
| 公法關係                                                      |                                       |                                                                   |       |
| 日本国憲法                                                     | ○ 公職選挙法                               | ◎ 亲議院議員選挙法                                                        |       |
| <ul> <li>国家賠償法</li> </ul>                                 | ○ 行政事件訴訟法                             | 行政不服審査法                                                           |       |
| ○ 行政事件訴訟特例法                                               | 回家公務員法                                | ◎ 地方自治法                                                           |       |
| 地方公務員法                                                    | <ul> <li>物価統制令</li> </ul>             | <ul> <li>         · · · · · · · · · ·         · · · · ·</li></ul> |       |
| 會察官職務執行法                                                  | ○都市計画法                                | ◎ 建築基準法                                                           | -     |
| 土地区画整理法                                                   | <ul> <li>土地収用法</li> </ul>             | ○ 国有財産法                                                           |       |
| <ul> <li>通路法</li> </ul>                                   | <ul> <li>河川法</li> </ul>               | ◎ 森林法                                                             |       |
| ○ 漁業法                                                     | ○ 教育基本法                               | 学校教育法                                                             |       |
| 地方教育行政法                                                   | ◎ 宗教法人法                               | 赦利所法                                                              |       |
| ○ 裁判所構成法                                                  | ○弁護士法                                 |                                                                   |       |
| 民事法関係                                                     |                                       |                                                                   | ▲先録△  |
| ○ E注                                                      | ○ 不動產發肥注                              |                                                                   |       |
| <ul> <li>         ・・・・・・・・・・・・・・・・・・・・・・・・・・・・・</li></ul> | ○ 建物保健一限7 止注律                         |                                                                   |       |
| ○ 信約注                                                     | () 信家決                                | ○ 使炉借室油                                                           |       |
| ○ 備災難市債給債家庭納処理注                                           | ○ 排代客貸統制金                             | 0.000000                                                          |       |
| ○ 刷法                                                      | ○ 有器会社法                               | ○ 商業登記法                                                           |       |
| <ul> <li>手形法</li> </ul>                                   | ○ 小切手法                                | ○ 戸護法                                                             |       |
| <ul> <li>回接法</li> </ul>                                   | ○ 法例                                  |                                                                   |       |
|                                                           |                                       |                                                                   | ▲先頭へ  |
| 民事手統法関係                                                   |                                       |                                                                   |       |
| <ul> <li>民事訴訟法</li> </ul>                                 | ○ 民事執行法                               | ◯ 民事保全法                                                           |       |
| 民事調停法                                                     | ○ 非訟事件手続法                             | 人事訴訟手続法                                                           |       |
| ○家事審判法                                                    | ○ 破産法                                 | ◎ 和護法                                                             |       |
| ○ 会社更生法                                                   |                                       |                                                                   |       |
| 刑事法関係                                                     |                                       |                                                                   | ▲无限△  |
| 刑法                                                        | ◎ 外国人登録法                              |                                                                   |       |
| <ul> <li>出入国管理及び難民認定法</li> </ul>                          | ○出入国管理令                               |                                                                   |       |
|                                                           | · · · · · · · · · · · · · · · · · · · |                                                                   |       |

裁判種別(設定可能なデータベース:判例データベース[判例総合検索])

| ■裁判種別 | ※何も指定しない場合は、全ての裁判種別が検索対象となります。 |     |     |      |
|-------|--------------------------------|-----|-----|------|
| ☑判決   | □決定                            | □審判 | □裁決 | □その他 |

a. 判例総合検索では、裁判種別による検索が行えます。

**b**.この項目で何も指定がない場合は、全ての裁判種別が検索対象になります。

## 1-2 検索項目

掲載文献(設定可能なデータベース:判例データベース、行政機関等データベース[国税不服審判所裁決検索])

| ■掲載文献 | ※何も指定しない場合は、全ての掲載文献が検索対象となります。巻号等は半角で入力してください。 |  |
|-------|------------------------------------------------|--|
| 民集    | [掲載誌一覧] 36 — 5                                 |  |

#### 掲載文献で検索する場合は、[掲載誌一覧]の中から、掲載誌を選択し「巻」、「号」等を入力します。

掲載誌略称による検索が可能です。例:「最高裁判所民事判例集」 「民集」、「判例タイムズ」 「判タ」など

### LEX/DB文献番号(設定可能なデータベース:全てのデータベース)

| ■LEX/DB文献番号 ※ご覧になりたいLEX/DBの文献番号(8桁)を半角で入力してください。 |          |  |  |  |  |  |  |  |
|--------------------------------------------------|----------|--|--|--|--|--|--|--|
| 27007777                                         | 27008888 |  |  |  |  |  |  |  |

#### 文献番号で検索する場合は、確認する「文献番号」を入力します。

文献番号はTKCが文献を特定するために、独自に付番したユニーク番号です。

税目(設定可能なデータベース:要旨データベース、Q&Aデータベース)

| ■税目        | ※何も指定しない場合は、全 | ての税目が検索対象にな | ります。         |            |
|------------|---------------|-------------|--------------|------------|
| □租税法       | □国税通則法        | □所得税法       | □法人税法        | □相続税法      |
| □登録免許税法    | □酒税法          | □物品税法       | □入場税法        | □揮発油税法     |
| □地方道路税法    | □石油ガス税法       | ■トランブ類税法    | □通行税法        | □有価証券取引税法  |
| □自動車重量税法   | □印紙税法         | □国税徴収法      | □ 戦時補償時特別措置法 | □財産税法      |
| □ 資産再評価法   | □富裕税法         | □消費税法       | □地価税法        | □関税法       |
| □関税定率法     | □地方税法一般       | □住民税        | □事業税         | □不動産取得税    |
| □娯楽施設利用税   | □料理飲食等消費税     | □自動車税       | □鉱区税         | □道府県法定外普通税 |
| □固定資産税     | □軽自動車税        | □電気税及びガス税   | □木材引取税       | □特別土地保有税   |
| □市町村法定外普通和 | 税 🗌 軽油引取税     | □入湯税        | □事業所税        | □都市計画税     |
| □水利地益税     | □ 宅地開発税       | □国民健康保険税    | □地方自治法       |            |

a.この項目で何も指定がない場合は、すべての税目が検索対象になります。

**b**.特定の税目を選択する場合は、検索する税目(複数選択可)を選択します。